# **Additional information**

To create a new additional info, you can go to **Settings/Programme settings/Additional info** or click on the selection button behind the input field in the person mask:

| Person: Mitglied, Cl                                | audia                                                                                                    | ×                                                                                                    |
|-----------------------------------------------------|----------------------------------------------------------------------------------------------------|----------------------------------------------------------------------------------------------------|
| Name<br>Search abbr.<br>Title<br>First name<br>Name | micl No099.0001.100020 Select No. Addr.(Pers.) Claudia Mitglied                                                                                                    | Filter     Filter     Provide the second second s |
| <u>Status</u> <u>1</u> st A                         | Image: Cash register       Image: Cash register       Image: Cash register       Image: Cash register         Inddr.       Image: Cash register       Image: Cash register       Image: Cash register         Inddr.       Image: Cash register       Image: Cash register       Image: Cash register         Inddr.       Image: Cash register       Image: Cash register       Image: Cash register         Inddr.       Image: Cash register       Image: Cash register       Image: Cash register         Inddr.       Image: Cash register       Image: Cash register       Image: Cash register         Inddr.       Image: Cash register       Image: Cash register       Image: Cash register         Inddr.       Image: Cash register       Image: Cash register       Image: Cash register         Inddr.       Image: Cash register       Image: Cash register       Image: Cash register         Inddr.       Image: Cash register       Image: Cash register       Image: Cash register         Inddr.       Image: Cash register       Image: Cash register       Image: Cash register         Inddr.       Image: Cash register       Image: Cash register       Image: Cash register         Inddr.       Image: Cash register       Image: Cash register       Image: Cash register         Inddr.       Image: Cash register       Image: | Copy F6                                                                                                    |
| Homeclub<br>Homeclub-ID<br>Gender                   | 100020<br>2- ♣ Female                                                                                                    | Account       Account       Print     F8       Export       SMS                                                                                                    |
| Age group<br>Membership<br>Status                   | 6 - Senior  2 - Temporary  2 - Spouse                                                                                                    |                                                                                                    |
| Unused<br>Additional info                           | 0-                                                                                                    | Close                                                                                                    |
| D.O.B.<br>Entry<br>Resigned                         | 12.04.56<br>21.09.07                                                                                                    | Discount                                                                                                    |

The next window opens and you now have the option via **New** (F9) to create a new to create new information.

| Additional info                       |                                                                                                    | ×                                       |
|---------------------------------------|----------------------------------------------------------------------------------------------------|-----------------------------------------|
| □ GM<br>□ CT<br>☑ BRI<br>☑ WT<br>☑ WT | Golfmagazin         Club team         Bridge player         Women team         Women team         Image: State of the special percent groups         Add infecto special percent groups | ✓ <u>OK</u> ✓ <u>O</u> ancel ➢ Print F8 |
|                                       |                                                                                                    |                                         |

You can enter individual identifiers here, e.g: Board, club team, ladies' round, seniors, etc.

You can define the identifiers and their meanings as you wish. In addition, you can add new characteristics in this overview at the touch of a button, delete superfluous ones, or automatically assign or swap the characteristics for all persons. automatically or swap them!

Additional information entered is only displayed in the person mask with the abbreviations - separated by a ";" semicolon - are displayed. In the additional info window, however, the existing information is displayed in plain text.

| Additional info | BRI;WT |  | 9 |
|-----------------|--------|--|---|
|-----------------|--------|--|---|

## **Register new groups**

If you need another group for the Additional info field, you can add it directly by clicking on the **New** (F5) button. In the following dialogue, enter the desired abbreviation and the name of this group in the following dialogue:

| Define group                                                                                             | ×                                |
|----------------------------------------------------------------------------------------------------|----------------------------------|
| Short:       Wint         Long:       Winter golfer         Automatic warning by selection of the person | ✓ <u>Q</u> K<br>★ <u>C</u> ancel |

Of particular interest is the option **Automatic warning when dialling.** If you activate this, you will always be automatically warned when dialling a person with such an ID (in the cash register, when entering start times, etc.).

| efine group                                  | ×            |
|----------------------------------------------|--------------|
| Define the group please:                     | ✓ <u>O</u> K |
| Short: Gratis                                | × Cancel     |
| Long : VIP;Manager                           |              |
| Automatic warning by selection of the person |              |

Here is an example of a player who is to be denied registration for a tournament via the intranet:

| D | efine gro      | pup                                                              | ×                  |
|---|----------------|------------------------------------------------------------------|--------------------|
|   |                | Define the group please:                                         | <u>✓ <u>0</u>K</u> |
|   | <u>S</u> hort: | trrl                                                             | × <u>C</u> ancel   |
|   | Long :         | Reg restricted list                                              |                    |
|   |                | <ul> <li>Automatic warning by selection of the person</li> </ul> |                    |

Confirm your entries with **OK.** Please enter this additional information for the relevant persons. This means that this player can no longer register for a tournament via the intranet. For the internal blacklist, it is best to create an additional info with **Automatic warning on dialling** on dialling:

| Define group                                                                                                    | ×                                |
|----------------------------------------------------------------------------------------------------|----------------------------------|
| Short:       CB         Long:       Course bab         Image:       Automatic warning by selection of the person | ✓ <u>O</u> K<br>★ <u>C</u> ancel |

This opens a window with the relevant information for people who have entered this information. This lets you know that this player may not be included in the start list.

TIP As a practical example, we would like to show you below how you can use the additional info **Automatic warning on selection** as a reminder for important information.

To do this, set up a general additional info **see Memo** and activate the tick for **Automatic warning for Anwahl:** 

| Define gro               | pup                                          | ×      |
|--------------------------|----------------------------------------------|--------|
| Chart                    | Define the group please:                     |        |
| <u>s</u> nort.<br>Long : | See memo                                     | Cancel |
|                          | Automatic warning by selection of the person |        |

Now enter the information you want PC CADDIE to remind you of in the memo window:

| Person: Member, Petra                                                                                                    | ×                                                                                                    |
|----------------------------------------------------------------------------------------------------|----------------------------------------------------------------------------------------------------|
| Name         Search abbr.       mepe       No[099.0001.100019       Select No.         Title       Addr.(Pers.)       Image: Select No.         First name       Petra       Image: Select No.         Name       Member       Image: Select No.         Y Competition       Image: Select No.       Image: Select No.         Y Competition       Image: Select No.       Image: Select No.         Y Competition       Image: Select No.       Image: Select No.         Y Competition       Image: Select No.       Image: Select No.         Y Competition       Image: Select No.       Image: Select No.         Y Competition       Image: Select No.       Image: Select No.         Y Competition       Image: Select No.       Image: Select No.         Y Competition       Image: Select No.       Image: Select No.         Y Competition       Image: Select No.       Image: Select No.         Y Competition       Image: Select No.       Image: Select No.         Y Competition       Image: Select No.       Image: Select No.         Y Competition       Image: Select No.       Image: Select No.         Y Competition       Image: Select No.       Image: Select No.         Y Competition       Image: Select No.       Image: Sel | Image: Filter   Image: Filter   Image: Filter <tr< td=""></tr<> |
|                                                                                                    | Close                                                                                                    |
| ▼                                                                                                    | Discount                                                                                                    |
|                                                                                                    |                                                                                                    |

The next time you dial the member, PC CADDIE will remind you that there is still a message in the memo window:

| Attention                                                                             | ×                                |
|---------------------------------------------------------------------------------------|----------------------------------|
| Petra Member (mepe)<br>For this person the following<br>information has been entered: | ✓ <u>O</u> K<br>★ <u>C</u> ancel |
| warn:memoSee memo                                                                     |                                  |

The memo window is still a predecessor of the CRM\DMS module. Customers who already work with the CRM\DMS module can of course also store such a warning for a person here.

To do this, open the person window and select in the CRM window via **New** the category **Warning** category:

| Person: Member, Petra                                                                                                    | X Inf                           | info: 4 🛛 🗙                                                                                                    |
|----------------------------------------------------------------------------------------------------|---------------------------------|----------------------------------------------------------------------------------------------------|
| Person: Member, Petra          Name         Search abbr.       mepe       No[099.0001.100019       Select No]         Title       Addr.(Pers)       First name       Petra         First name       Petra       Select No]         Name       Member       Intranet         Status       1st Addr.       2nd Addr.       payment         Exact HCP       Hcp special         Homeclub       Sonn       Golf-Club Sonnenschein e.V. | × Inf                           | nfo: 4<br>memo   todo   contact person   Contact   general overview   correspondence   E-Mail   Changes to the data   Search  <br>✓21.09.07 09:59 NEU Neu angelegt: Petra<br>✓20.07.16 12:33 TURAN OK:PC CADDIE Cup / Sie wurden erfolgreich angemeldet / Member, Petra (Me<br>✓20.07.16 15:38 TURAB OK:20.07.16 PC CADDIE Cup / CD1 / @TURN:000015-01-1:00000020-1 0:00<br>Contact Pers ::@ANSP<br>FAM 1 @Member, Paul (04393/3949593)                                                                                                    |
| Homeclub-ID<br>Gender 2- & Female<br>Age group 4-Adult<br>Membership 1-Full<br>Status 2-Spouse                                                                                                    | i Print FB<br>W E⊻port<br>∦ SMS |                                                                                                    |
| Unused 0 -                                                                                                    | Close                           |                                                                                                    |
| Entry 21.09.07<br>Resigned                                                                                                    | Discount                        | Image: Options         Image: Options         Image: |

| ect cate                                                                                                    | gorie                                                                                                    |    |              |
|----------------------------------------------------------------------------------------------------|----------------------------------------------------------------------------------------------------|----|--------------|
|                                                                                                    | 🗌 Alphabetical                                                                                                    |    | ✓ <u>о</u> к |
| OPIN<br>PCHG<br>SEPA<br>PROJC<br>PROJC<br>PROJC<br>PROJC<br>PROJC<br>REU<br>REG<br>REM<br>REOT<br>SCAN<br>IMPR<br>TCAP<br>TCAP<br>TODO<br>TRCE<br>WARN<br>WRIN | Open invoice<br>Personal data change<br>Previous SEPA mandate<br>Project<br>Project Course<br>VProject: Event<br>Prospective demand<br>Record link<br>Registration<br>Reminder<br>Request by others<br>Scan<br>Suggestion for improvement<br>Teetime booking<br>Telefon appointment<br>To-do<br>Training certificate<br>Warning<br>Write invoice |    | Cancel       |
|                                                                                                    | Create several entries at once                                                                                                    | F6 |              |
|                                                                                                    | Change contact person                                                                                                    | F9 |              |

You will then receive the information window in which you can enter your message:

| Info: Return entry fee                                                                                                    | ×                                                                          |
|----------------------------------------------------------------------------------------------------|----------------------------------------------------------------------------|
| Address: mepe Member, Petra   Contact person: Select F3   Project: F4   Category Warning                                                                                                    | <ul> <li>✓ <u>OK</u> F12</li> <li>✓ Save F11</li> <li>✓ Done F9</li> </ul> |
| Subject: Return entry fee Please pay-off the remaining balance for the "Monthly rate" => 5€                                                                                                    | Project                                                                    |
|                                                                                                    | ▲nswer       ☑     ▲nswer                                                  |
| ۲<br>۲                                                                                                    | ⁰₂ Link info                                                               |
| Eixed date:         10.02.18         Time:         16:17         Duration:         :           Follow-up:         .         Time:         :         0         Image: Second second second | Call                                                                       |
| Eor: Erom: Timo Tester                                                                                                    |                                                                            |
| Vi <u>s</u> able: QAll users <u>D</u> one:                                                                                                    |                                                                            |
| Status: Alert (urgent) <u>o</u> n:                                                                                                    |                                                                            |
| <u>C</u> reated: <u>C</u> hanged: 10.02.18, 16:19:05                                                                                                    |                                                                            |
| Show in <u>s</u> taff timetable 🔽 New entry                                                                                                    |                                                                            |
| Attachment:                                                                                                    | X <u>C</u> ancel                                                           |

PC CADDIE will now automatically remind you of this information as soon as you call up the customer again:

| Attention                                                                             | ×                        |
|---------------------------------------------------------------------------------------|--------------------------|
| Petra Member (mepe)<br>For this person the following<br>information has been entered: | ✓ <u>O</u> K<br>ズ Cancel |
| Return entry fee                                                                      |                          |

You can find more information about the CRM\DMS module here: CRM\DMS module

# Swap or delete assignments

Use Swap or delete assignments to replace all persons for whom a specific identifier is entered with a different identifier.

| Define groups                                                                                                | ×                                |
|----------------------------------------------------------------------------------------------------|----------------------------------|
| Select info that you want to exchange:<br>Careful: PC CADDIE will change the<br>information for all persons! | ✓ <u>O</u> K<br>★ <u>C</u> ancel |
| This information<br>change to<br>(EMPTY = delete)                                                            |                                  |

If you leave the second field empty, the identifiers are removed for all persons.

TIP If you want to delete additional information that has already been assigned, first change the additional information that is no longer required to "EMPTY" - as described above - and only then delete the entry that is no longer required from the list of additional information. This ensures that the entry that is no longer required is also deleted from the person window, or that the person window does not contain any entries that can no longer be assigned to an identifier. However, before you make any changes or deletions, create a checklist to be on the safe side so that you can still access the "old" inventory.

Save such control lists as an Excel file and store them in the CRM\DMS module in PC CADDIE. Or create a folder on your computer that you can use as an archive. This way you always have quick access to the saved lists and can retrieve the exact information even after 3 years.

# Assigning identifiers to groups of people

You can simplify your work by automatically assigning an identifier to freely definable groups of people. For example, you can assign the identifier "cmd" for the additional information "Ladies' club team" to all ladies with a handicap of up to -15.0. To assign the identifier to the person group, click on the button **Assign identifiers to person groups.** The following window then opens:

| Define group                                                                 | ×                                |
|------------------------------------------------------------------------------|----------------------------------|
| Please define here to which group this special information has to be entered | ✓ <u>Q</u> K<br>★ <u>C</u> ancel |
| All ladies                                                                   |                                  |
| <u>a</u> djust this info cmd or                                              |                                  |

Via **Define** you can filter a person group for which the selected additional info is to be entered. Click on the **OK** button assigns the desired additional info to the persons all at once.

The additional information system is very versatile. It can help with list printing, mail merge, address labels, assigning contributions and much more. For more information, click on the link: List of persons

## Assign additional information to a person

Example: The *regionality indicator R should not be on the ID card*even though the member lives within 70 km.

| Person: Member, Pau            | ıl                                                | ×                                                                  |
|--------------------------------|---------------------------------------------------|--------------------------------------------------------------------|
| - Name                         | mepa No 099.0001.100011 Select No.                | Filter F12                                                         |
| Title<br>First name            | Paul                                              | ∲ <u>N</u> ew                                                      |
| Name                           | Member                                            | <ul> <li>✓ <u>Save</u> Fill</li> <li>X <u>D</u>elete F5</li> </ul> |
| <u>S</u> tatus <u>1</u> st Add | dr. <u>2</u> nd Addr. payment Inf <u>o</u> s Memo | 📀 Copy F6                                                          |
| Exact HCP                      | Handicap reco                                     | Sccount                                                            |
| Homeclub<br>Homeclub-ID        | 100011                                            | 😞 Print F8                                                         |
| Gender                         | 1- Male                                           | Export<br>SMS                                                      |
| Age group<br>Membership        | 3-Passive                                         |                                                                    |
| Status                         | 2 - Spouse                                        |                                                                    |
| Unused<br>Additional info      |                                                   | Close                                                              |
| D.O.B.                         | membership card                                   | Discount                                                           |
| Entry<br>Resigned              |                                                   | Quit                                                               |

| Additional info                                                                                                    |        |                               | × |
|----------------------------------------------------------------------------------------------------|--------|-------------------------------|---|
| GM       Golfmagazin         warn:memo       See memo         CT       Club team         BRI       Bridge player         warn:Gratis       VIP:Manager         DGV_NO_R       R not on card         Wint       Winter golfer         WT       Women team | ×<br>× | <u>O</u> K<br>Cancel<br>Print |   |
| Special:                                                                                                    |        |                               |   |
| <u>Sort</u> <u>Up</u> Down                                                                                                    |        |                               |   |
| Exchange or delete information                                                                                                    |        |                               |   |
| Add info to special person groups                                                                                                    |        |                               |   |

| Person: Member, Pa                                                           | ul                                                                                                    | ×                                                                                                    |
|------------------------------------------------------------------------------|----------------------------------------------------------------------------------------------------|----------------------------------------------------------------------------------------------------|
| Name<br>Search abbr.<br>Title<br>First name<br>Name                          | mepa No099.0001.100011 Select No.<br>Addr.(Pers.)<br>Paul<br>Member                                                                                                    | Image: Weight of the second second |
| Status 1st Ad<br>Exact HCP<br>Homeclub<br>Homeclub-ID<br>Gender<br>Age group | <u>Cash register</u> <u>Pimetable</u> <u>Intranet</u> dr. <u>2nd Addr.</u> payment <u>Infos</u> Memo   - Handicap recd   Handicap recd Image: Second Second | Delete     FS       Copy     F6       Account       Print       Export       SMS                                                                                                    |
| Membership<br>Status<br>Unused<br>Additional info<br>D.O.B.<br>Entry         | 3 - Passive   2 - Spouse   0 -   ▼   DGV_NO_R     Image: membership card       10.11.04                                                                                                    | Card<br>Close<br>Discount                                                                                                    |
| Resigned                                                                     |                                                                                                    | Quit                                                                                                    |

# Clean up/delete additional info

## 🤽 Member, Paul

| Name           |                                                   |
|----------------|---------------------------------------------------|
| Suchkürzel     | mepa Nr. 041.9001.100011 Nr. wählen               |
| Titel          | B <u>r</u> iefanrede                              |
| Vorname        | Paul                                              |
| Nachname       | Member                                            |
| 🖤 Event        | Kasse <u>K</u> asse <u>I</u> ntranet              |
|                |                                                   |
| Merkmale Adres | sse <u>2</u> .Adresse Zahlung Inf <u>o</u> s Memo |
| Handicap-Index | 15.0 Spieler-ID: 410000116349 - Details           |
| Heimatclub     | ≡ ••• +                                           |
| Heimatclub-ID  | 100011 28.07.22: Intranet Check OK                |
| Geschlecht     | 1 - 📮 Männlich                                    |
| Altersklasse   | 6 - Senior                                        |
| Mitgliedschaft | 1 - Voll                                          |
| Berechtigung   | 2 - Ehepartner                                    |
| Sonstiges      | 0-                                                |
| Zusatz-Info    | manueller Text                                    |
| Spielrecht     | SR 🗸 Swiss Golf                                   |
| Geburt         | 20.05.1965 [57] 🏠 Gast-Information                |
| Eintritt       | 10.11.2004 [17] Datenschutz                       |

Open the additional info in the person

| Zusatz-Info                                         | ? 🗆 X        |
|-----------------------------------------------------|--------------|
|                                                     |              |
| Allgemein Covid-Status                              | ✓ <u>о</u> к |
|                                                     | X Abbruch    |
| nocard Keine ASG-Karte                              |              |
| warn:MA Mitarbeiter                                 | Drucken F8   |
| MAKü MA Küche                                       |              |
| warn:VIP VIP als Zusatzinfo                         |              |
| itee:5                                              |              |
| Spender Spender                                     |              |
| 20 20.00                                            |              |
| Albis Albis                                         |              |
| R&E Regel- und Etikette                             |              |
| GK2 Grundkurs 2                                     |              |
| Speziell: manuellerText 2                           |              |
| + №eu F9 🖍 Ändern F7 🕅 Löschen F5                   |              |
| ▶ <u>S</u> ortieren ▶ <u>H</u> och ▶ <u>R</u> unter |              |
| Belegungen tauschen oder löschen                    | /            |
| Kennungen Personengruppen zuordnen                  |              |
| Zusatz-Infos bereinigen                             |              |

- 1. Additional information for selection
- 2. Manually entered additional information
- 3. Button for clearing/deleting

| Zusatz-Infos bereinige      | n            |   |                 |
|-----------------------------|--------------|---|-----------------|
| Zu löschende Zusatz-Infos a | nhaken       |   | 💕 Bereinigen    |
| Zusatz-Info                 | Anzahl Pers. |   | C Aktualisioran |
| Albis                       | 2            | ^ | Aktualisieren   |
| COVID:B:20211227            | 1            |   | 🧟 Personen 👍    |
| COVID:B:20220116            | 1            |   | 4               |
| COVID:B:20220201            | 1            |   |                 |
| COVIDC:20220214             | 1            |   |                 |
| Ersatzkarte                 | 1            |   |                 |
| GK1                         | 1            |   |                 |
| GK2                         | 1            |   |                 |
| NONEWS                      | 1            |   |                 |
| R&E                         | 1            | _ |                 |
| Spender                     | 2 <b>—</b>   | 3 |                 |
| TEST                        | 1            | _ |                 |
| Zahnarzt                    | 1            |   |                 |
| covid                       | 1            |   |                 |
| hcpblock:28                 | 1            |   |                 |
| keineRechnung               | 1            |   |                 |
| 2 manueller Text            | 1            |   |                 |
| nur Text                    | 1            |   |                 |
| texte eingetragen           | 1            | ~ | X Abbruch       |

- 1. Tick additional info
- 2. Additional info as manual can also be ticked
- 3. This additional info is used for this many people
- 4. The persons used can be displayed and edited here

With the button: Clean up, all ticked/marked additional information is deleted.

# **Covid - Status**

Only the golfer may enter their golfen\_nur\_mit\_3g\_-\_covid\_status\_online\_login in their own PC CADDIE online log-in. The increased protection requirements under which health data may be processed and stored must be observed. Please clarify this with your data protection officer before making an entry.

### Covid status dialogue

The corresponding status can be selected in this dialogue. "None" is selected by default. The date is also selected. Clicking button number 3 automatically sets today's date.

| Number | Name Name                            | Name Description                                                                                    |
|--------|--------------------------------------|----------------------------------------------------------------------------------------------------|
| 1.     | Selection of Covid status            | You can select one of the four statuses in this list                                                |
| 2.     | Select the date of the status        | Vaccination date of the second vaccination, recovery date or tested date                            |
| 3.     | Select the date of the test          | Confirmation that the golf club has seen and checked the customer's details.                        |
| 4.     | Configuration of the validity button | With this button, a new dialogue will appear in which you can set the days for the validity period. |

| Z | Zusatz-Info ? 🗖 🗙                                                                                      |                |   |                    |    |    |
|---|----------------------------------------------------------------------------------------------------|----------------|---|--------------------|----|----|
|   | Allgemein                                                                                              | ovid-Status    | ~ | <u>о</u> к         |    |    |
|   |                                                                                                    |                | × | <br><u>A</u> bbruc | :h |    |
|   | Status:                                                                                                | (keine Angabe) |   | <u>D</u> rucke     | n  | F8 |
|   |                                                                                                    | geimpft (V)    |   |                    |    |    |
|   |                                                                                                    | getestet (T)   |   |                    |    |    |
|   | Datum des Status:                                                                                      | 🗰 🙎            |   |                    |    |    |
|   | Die obige Zertifikats-Information wu                                                                   | urde geprüft   |   |                    |    |    |
|   | Datum der Prüfung:                                                                                     | 🗰  3           |   |                    |    |    |
|   | Konfiguration der Gültigkeit                                                                           | 4              |   |                    |    |    |
|   | Bitte beachten Sie die erhöhten Schutzanforderungen<br>beim Verarbeiten und Speichern von Gesundheits- |                |   |                    |    |    |
|   | informationen und klären sie die Zulässigkeit mit                                                      |                |   |                    |    |    |
|   | Ihrem Datenschutz-Beauftragten vor Ver<br>dieser Funktion!                                             | wendung        |   |                    |    |    |

### Validity configuration

You can use the "Validity configuration" button to specify how long a certificate is valid and whether it should only be valid after verification in the club. The validity periods defined by the legislator are currently preset as of September 2021. Please note that this information may be changed by the legislator over time and must be adjusted accordingly in this case.

| Number | Name                | Description                                                                    |
|--------|---------------------|--------------------------------------------------------------------------------|
| 1.     | Validity Tested     | The number of days the test is still valid is entered in this text box.        |
| 2.     | Validity Recovery   | The number of days of recovery still valid is entered in this text box.        |
| 3.     | Validity Boosted    | The number of days the vaccination is still valid is entered in this text box. |
| 4.     | Validity Vaccinated | The number of days the vaccination is still valid is entered in this text box. |

| Number | Name                                      | Description                                                                                                    |
|--------|-------------------------------------------|----------------------------------------------------------------------------------------------------|
| 5.     | Validity of vaccination<br>waiting period | The number of days of the vaccination waiting period that is still valid is entered in this text box.                 |
| 6.     | Maximum age Children                      | Are excluded from compulsory vaccination. The age limit must be adjusted, as this is different for each federal state |
| 7.     | Certificate with local<br>inspection      | This checkbox is ticked if the certificate must be seen and checked locally.                                          |
| 8.     | Show check status in the cash register    | The syringe is displayed next to the customer name in the cash register                                               |

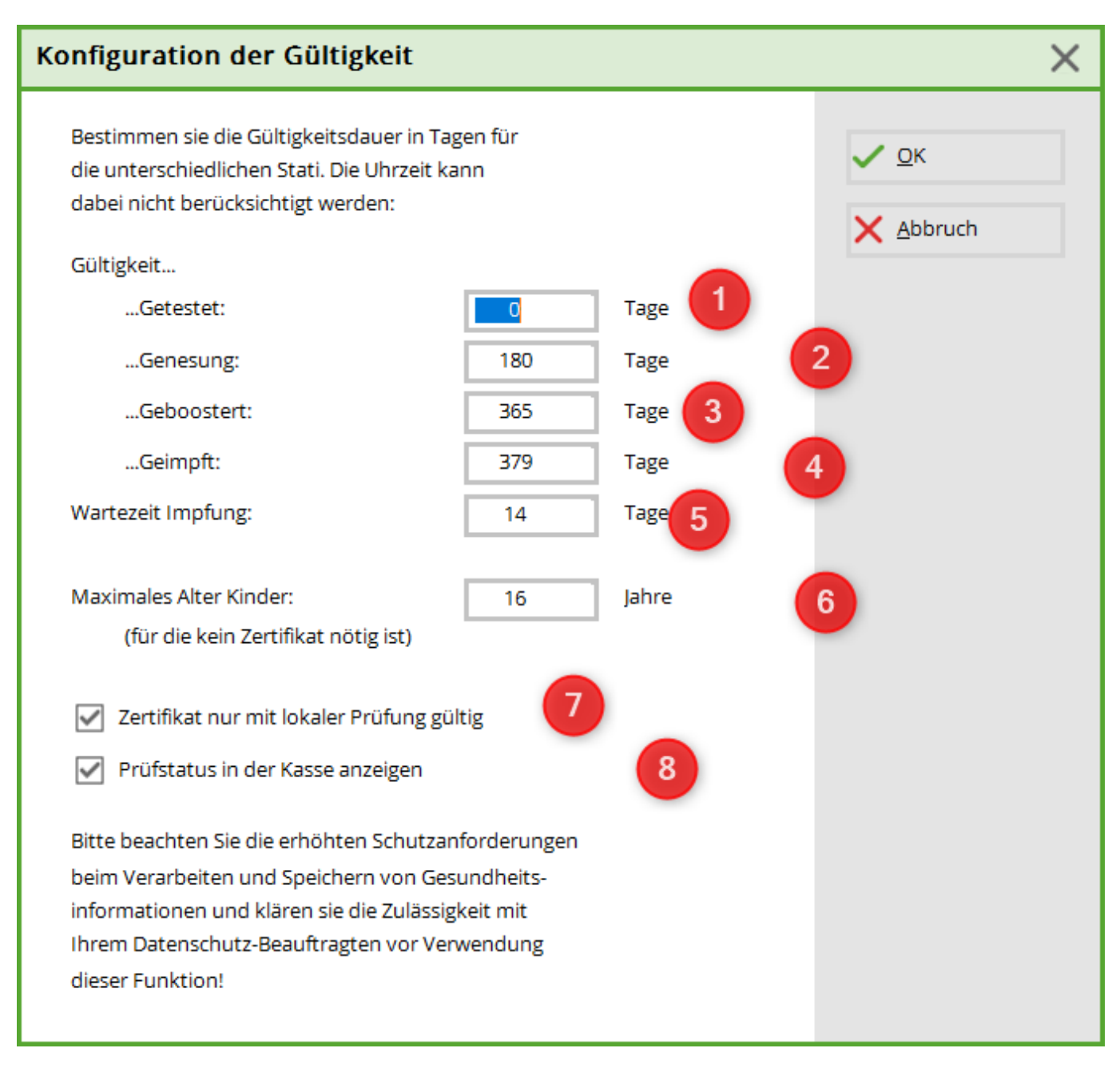

#### covid\_status\_im\_pc\_caddie\_lokal\_-\_anzeige

You can now also print the information on Covid status on a List of persons print. <COVID>  $\Rightarrow$  Only prints "OK" if the status is correct <COVIDI>  $\Rightarrow$  prints a little more information about the status Please note that lists containing health data are subject to particularly strict data protection guidelines and clarify their use with your data protection officer.